6 Tマグネット立ち上げと磁場配向試料作製マニュアル

文責: 井筒 (2009.10.22)

本マニュアルはあくまで簡易的なものであるので、利用者は取扱説明書に目を通して頂く 事を推奨する。

- 1. (無冷媒) 6 T 超伝導マグネットの立ち上げ(立ち上げに約二日半かかる)
  - (※) 超伝導マグネットシステム取扱説明書と遃去のノートを参考して下さい。
- (1)前回使用後は、図1のような状態に なっている。(シールプラグがマグネ ットバルブにはめ込まれている。)
- (2)図2の様に、真空パイプを接続し、1 分程ロータリーポンプで粗引きする。
   マグネット内部よりもパイプラインの真空度が良くなったら(約8×10<sup>-2</sup>Torr)、図2の様にシールプラグをマグネットバルブから引き抜く。ロータリーポンプで粗引きを継続する。
   (約1時間)
- (3) 圧力が 8×10<sup>-3</sup> Torr 程度になったら
  ターボポンプを起動する。
- (4) 圧力が 10<sup>-4</sup> Torr 程度になったら、
  循環用水冷ホースのバルブを開け、
  冷凍機を起動する。
  - (※) ターボポンプはマグネット温度が
    約 80 K 以下(冷凍機起動から約
    20 時間後)では使用しないように。
  - (※)冷凍機の水圧と水冷ホースの熱さ を確認する事。
- (5) 圧力が約 5×10<sup>-6</sup> Torr 程度になった
  ら (ターボポンプ起動から約 13 時間
  後)、バルブを閉じるのにシールプラ
  グを押し込む。

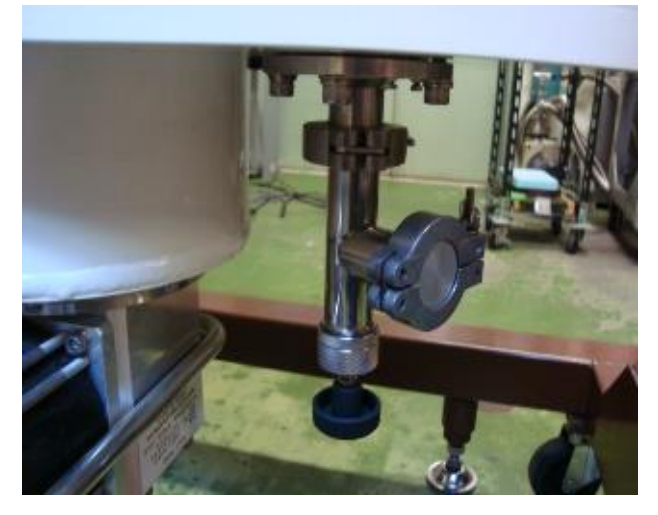

図1:シールプラグインバルブ

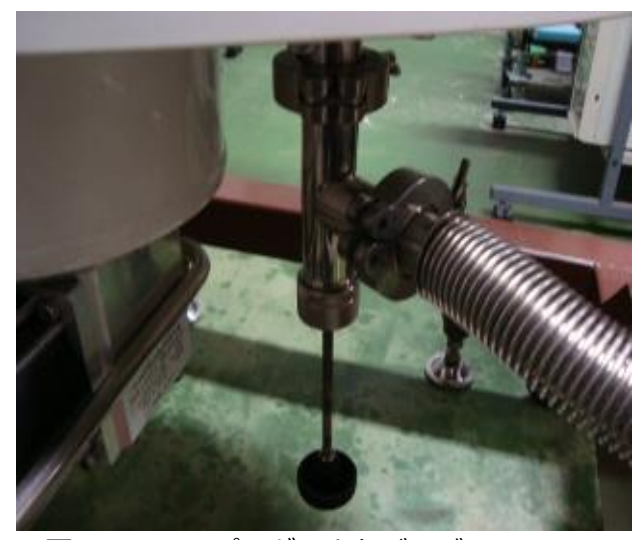

図2:シールプラグアウトバルブ

(6) ターボポンプを停止し、真空ポンプを外す。(冷凍機は起動させたまま。)

- (7) マグネット温度が約4Kになったら(冷凍機起動から約30時間後)磁場を発生する 事ができる。
- (8) マグネットを立ち下げるには、冷凍機の電源を切ってから、循環用水冷ホースのバルブを閉じる。
- 2. 試料準備
- (1) 粉末試料と(混ぜる分の)スタイキャストの質量をそれぞれ測る。
- (2) 空の容器を質量測定器にのせて、リゼロにしておく。
- (3) 空の容器中に粉末試料とスタイキャストを入れてから、試料を良く分散させる。
- (4) スタイキャスト+試料の質量を測る。→ 質量(I)
- (5) 先のスタイキャストに分散させた試料を(SQUID 約φ5、磁化約φ1.9、ESR 約φ
- 8

用の)テフロン容器に入れる。

- (6)残ったスタイキャスト+試料の質量を測る。→ 質量(Ⅱ)
  - (※)配向試料に含まれる実際の試料の 質量は、試料がスタイキャスト中に 均一に拡散していると仮定して、
     量(I)/質量(I) × (試料の質 量)の比で求める。
- (7) 右図のように、テフロン容器を回転 台にのせる。この時に、テフロン容 器に容易軸になる方向の印を付けて おく。

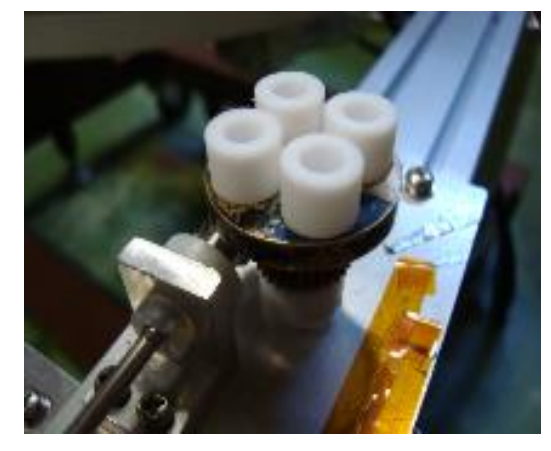

- 3. セッティング
- (1) 下図のように、回転台をマグネット中心部に位置させる。

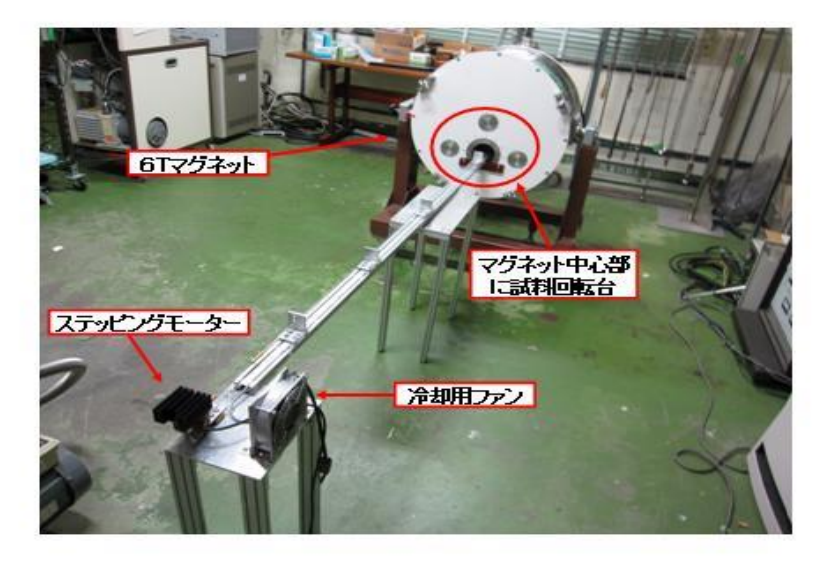

- 4. 回転プログラムの起動(プログラムモード:取扱説明書 p.48~50)
- (1) コントローラ(ドライバー)の電源を入れる。
- (2)操作ボックス上のMenuボタンを押す。
- (3) 操作ボックス画面上に表示される PRG (プログラムメニュー)を選択し Ent ボタン を押す。
  - (※) キー移動は動かしたい方向の十字キー(+、-)ボタンを押す。Entボタン:決定次に画面上に表示される RUN を選択し Entボタンを押す。
    画面上にチャンネル(CH)の選択が表示されるので、十字キーの左右ボタン(桁の選択)と上下ボタン(値の増減)を押して使用するプログラム CH にする。
    Entボタンを押すと、プログラムが実行される。
  - (※) プログラムを一時停止する時は、Stop ボタンを押す。
- (4) プログラムを終了する時は、Stop ボタンを2回押す。
- (5) コントローラの電源を切る。

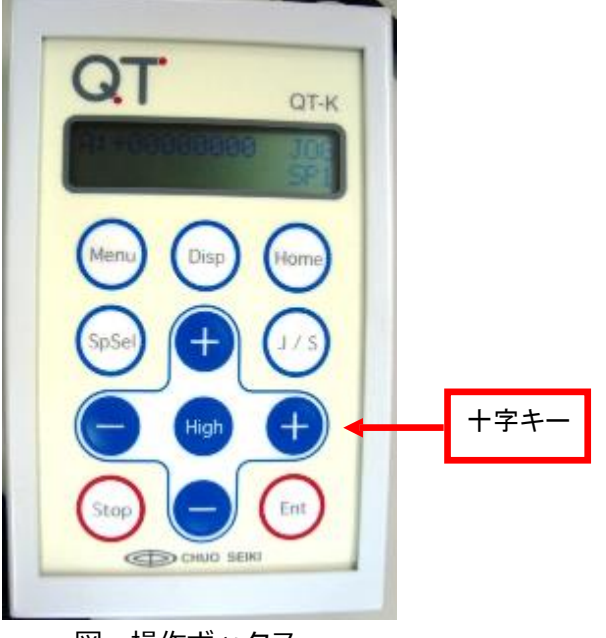

図:操作ボックス

- 5.6 T 超伝導マグネットの磁場印加
- (1) マグネットの電源を入れる。
- (2) HOLD ボタンを押して、HOLD の状態にする。
- (3) CURRENT/FIELD ボタンを押して、画面上を TESLA 表示にする。
- (4) SETPOINT ボタンを押してながら、ADJUST ボタン(RAISE or LOWER)を押して、設定する磁場の値(Max:6T)にする。
- (5) SETRATE ボタンを押しながら、ADJUST ボタン(RAISE or LOWER)を押して、
  設定する sweep rate の値(Max: 0.9 T/min)にする。
- (6) HEATER ボタンを押すと、そのボタンの上にある二つの LED が点灯しヒーターが ON になる。
- (7)約1分待ってから、GOTO SET ボタンを押すと磁場の値が増えていく。
- (8) 設定磁場(Ex.6 T)になったら、HOLD ボタンを押す。→(※1)へ
- → PERSISTENT MODE への切り替え(電流を流さないで、磁場を発生させておくモ ード)
- (9)(8)から約30秒待ってから、HEATER ボタンを押すとヒーターが OFF になる。
- (10)約1分待ってから、GOTO ZERO ボタンを押すと磁場の値が減っていく(実際は、 TESLA 表示になっている電流が減っている)。
- (11)磁場の値が0になったら HOLD ボタンを押し、PERSISTENT MODE の LED が 点灯しているのを確認する。(MAGNET STATE ボタンを押すとマグネットで発生し ている磁場の値を確認できる。)→(※2)へ
- → 磁場を下げる
- (※1) 1. GOTO ZERO ボタンを押す。(磁場の値が減っていく。)
  - 2.磁場の値が0になったらHOLDボタンを押し、約10秒待ってから、HEATER ボタンを押すとヒーターがOFFになる。
  - 3. マグネットの電源を切る。
- (※2)1. ヒーターの電源は絶対に入れない。GOTO SET ボタンを押して設定磁場の電流値までもっていく。
  - 2. 設定磁場の電流になったら、約10秒待ち HEATER ボタンを押してヒーター を ON にする。
  - 3. 約1分待ってから、GOTO ZERO ボタンを押す。
  - 4.磁場の値が0になったら HOLD ボタンを押し、約10秒待ってから、HEATER ボタンを押すとヒーターが OFF になる。
  - 5. マグネットの電源を切る。

- 6. 補足(プログラムの作成及びダウンロード方法)
- (注)単位:1[rpm]=1[回転/分]、1[pps]=1[パルス/秒]
- 1. プログラムの作成 (90°回転、ω 1=25 [rpm], ω 2=5 [rpm]) p.24-27
- (1) パソコンとコントローラとを USB ケーブル orRS-232C インターフェースで繋ぐ。 コントローラの電源を入れる。
- (2) Windows 画面上で、「スタート」→「プログラム」→「QT-EDIT」を選択すると、 ソフトウェアが起動する。
- (3)「ファイル」→「新規作成」を選択する。
- (4) 軸数を選択するダイアログが表示されるので、軸数1を選ぶ。
- (5)画面右上にコマンド表が表示される。プログラム××画面のステップ 00 をクリック し、コマンド表からウェイトタイマをダブルクリックし、停止時間(10×100 ms) を入力する。
- → ω<sub>1</sub>=25 [rpm]の条件設定
- (6) ステップ 01 をクリックし、コマンド表から速度、加減速時間設定をダブルクリックし、低速速度(750 [pps])、高速速度(6250 [pps])、加減速時間(200 [ms])を入力する。→回転速度ω 1=25 [rpm]の条件
- (※)速度、加減速時間の条件算出

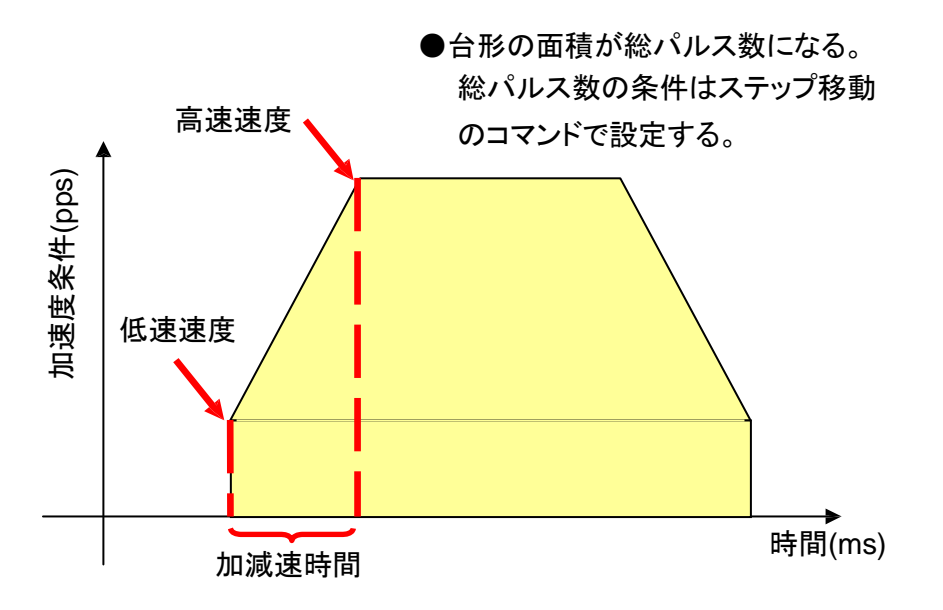

- (注)低速速度は起動速度にあたり、Max:1000 pps。高速速度は、Max:10000 pps。 加減速速度は、約 100 ms。→これらはコントローラの限界性能ではなく、実際の装 置を動かす時の目安である。
- (式) 高速速度 x [パルス/秒]の算出(ω 1=25 rpm の時)
- x [パルス/秒] = 25 [回転/分] / 60 [秒/分] × 360°[1/回転] × 30 [ギア比] / 0.72°[1/パルス] ギア比:ウォームギアの歯数とウォームホイールギアの歯数の比 = 30 : 1

Full ステップ角 0.72°→1 パルスあたりにモーターが回転する角度

- (7) ステップ 02 をクリックし、コマンド表からステップ移動をダブルクリックし、移動
  量 3250 [パルス]を入力する。→90<sup>o</sup>回転するための条件
- (※) ステップ移動は台形面積(全ページ図)の総パルスにあたり、このパルス数によっ て回転角度が決まる。
- (式) ステップ移動 x [パルス]の算出(90°回転の時)
- x [パルス] = 90°×30 [ギア比] / 0.72°[1/パルス] = 3250 [パルス]
- → ω<sub>2</sub>=5 [rpm]の条件設定
- (8) ステップ 03 をクリックし、コマンド表から速度、加減速時間設定をダブルクリックし、低速速度(250 [pps])、高速速度(1250 [pps])、加減速時間(200 [ms])を入力する。
- (9) ステップ 04 をクリックし、コマンド表からステップ移動をダブルクリックし、移動 量 3250 [パルス]を入力する。
- → 繰り返しコマンドの設定
- (10) ステップ 05 をクリックし、コマンド表から無条件分岐をダブルクリックし、飛び 先 01 ステップを入力する。→ステップ 01 からステップ 04 をループさせる条件
- (11)「ファイル」→「名前を付けて保存」
- 2. パソコンから操作ボックスへのプログラムのダウンロード(p.35-39)
- (※) パソコンは hpの compaq nx9005 を使用して下さい。

■通信設定(設定しているので、変更しなければ読まなくても良い)

- Windows 画面上で、「スタート」→「プログラム」→「QT-EDIT」を選択すると、
  ソフトウェアが起動する。
- (2)「通信」→「通信設定」をクリックすると、通信設定ダイアログが表示される。通信 ポート番号を「COM4」にする。→他の COM にすると、なぜか上手くいかない。
   他の条件は既定値のままにしておく。
- ■ダウンロード
- (1)「通信」→「ダウンロード」をクリックすると、ダウンロードダイアログが表示される。コントローラのどの CH(チャンネル 1~15:使われていないものには未使用の表示がされる。) ヘダウンロードするかを選択し、「ダウンロード」をクリックするとダウンロードの完了。
- ■操作ボックスのダウンロードしたデータを削除する
- (1)操作ボックス上のMenu ボタンを押す。
- (2)操作ボックス画面上に表示される PRG (プログラムメニュー)を選択し Ent ボタン を押す。
- (3)次に画面上に表示される DEL を選択し Ent ボタンを押す。画面上にチャンネル(C

の選択が表示されるので、削除するプログラム CH にする。Ent ボタンを押すと、 プログラムが削除される。

- 3. パラメータの設定 (p16-20,45)
- (※)他の目的で使用したい時の参考にして下さい。
- (1)操作ボックス上のMenuボタンを押す。
- (2) 操作ボックス画面上に表示される PRM (パラメータメニュー) を選択し Ent ボタン を押す。
- (3) 画面上にパラメータ No.の選択が表示されるので、変更するパラメータ No.にして、 Ent ボタンを押す。
- (4) 設定を変更したら Ent ボタンを押す。そして Menu ボタンを押すと書き込むかどう かを表示するので、Yes  $\rightarrow$  Ent, No  $\rightarrow$  Stop ボタンを押す。
- ■パラメータの詳細(主に使用するもののみ)
- (1) No.16: バックラッシュ補正→機械的な誤差を補正する機能。移動時にプラス方向の 補正がかかる。(設定内容:0~999パルス)
- (2) No.18 モーター回転方向の選択。(設定内容:0:正転、1:逆転)